## Ako získať WebEditor Free a vytvoriť si webové stránky zadarmo?

Last updated November 19, 2024

Každý, kto si vo Webglobe zaregistruje doménu, automaticky získava nárok na bezplatnú verziu nášho WebEditoru, v ktorom si môže vytvoriť až 2 webové stránky zadarmo. WebEditor Free si stačí jednoducho aktivovať vo <u>WebAdmine</u>. Tu si ukážeme, ako na to.

## Čo WebEditor Free ponúka?

<u>WebEditor</u> Free vám umožní vytvoriť si **2 webové stránky v maximálnej veľkosti 100 MB**.

Ponúka **takmer kompletnú funkcionalitu WebEditoru Premium** (s výnimkou vkladania vlastného kódu a štatistík návštevnosti).

Rovnako ako v platenej verzii máte na výber **z viac ako 80 hotových šablón** pripravených profesionálnymi webdizajnérmi a **24 rôznych blokov** (na texty, obrázky, formuláre a pod.), z ktorých si web poskladáte ako hrad z kociek.

Web vytvorený vo WebEditore je **plne responzívny**, čo znamená, že sa automaticky prispôsobí aj malým displejom mobilných telefónov.

## Aktivácia WebEditoru Free

- 1. Prihláste sa do svojho WebAdminu.
- 2. Zvoľte medzi svojimi službami doménu, na ktorej si chcete WebEditor Free aktivovať.

**3.** Na nástenke nájdite medzi službami k doméne WebEditor a kliknite na tlačidlo **Aktivovať**.

| Webglobe<br>Admin       |                                                                                                    |
|-------------------------|----------------------------------------------------------------------------------------------------|
| SLUŽBY<br>Doména/Služba | corvel.eu 😭 / Doména / Detail domény                                                                                                    |
| © DOMÉNA                | AKTIVNA dátum exspirácie 10.12.2029   Do tohto dátumu si môžete doménu predĺžiť štandardnou cestou, bez obmedzenia jej funkčnosti. PREDĽžiť     |
| Detail                  | RÝCHLE AKCIE                                                                                                    |
| Zmena balika            | NASTAVIŤ FAKTÚRY A NASTAVIŤ Zaslať                                                                                                    |
|                         | SLUŽBY K DOMÉNE                                                                                                    |
| + NOVÁ SLUŽBA           | WebEditor Novinka   Vytvorte si kompletný web za pár minút. Náš WebEditor je jednoduchý a šikovný nástroj na tvorbu webových stránok. AKTIVOVAŤ |

4. Vyberte variantu WebEditor Free.

**5.** Ak ste si vyskúšali <u>14-dennú trial verziu WebEditoru Premium</u>, ktorá beží na subdoméne, zadajte v ďalšom kroku adresu subdomény. V opačnom prípade tento krok **preskočte**.

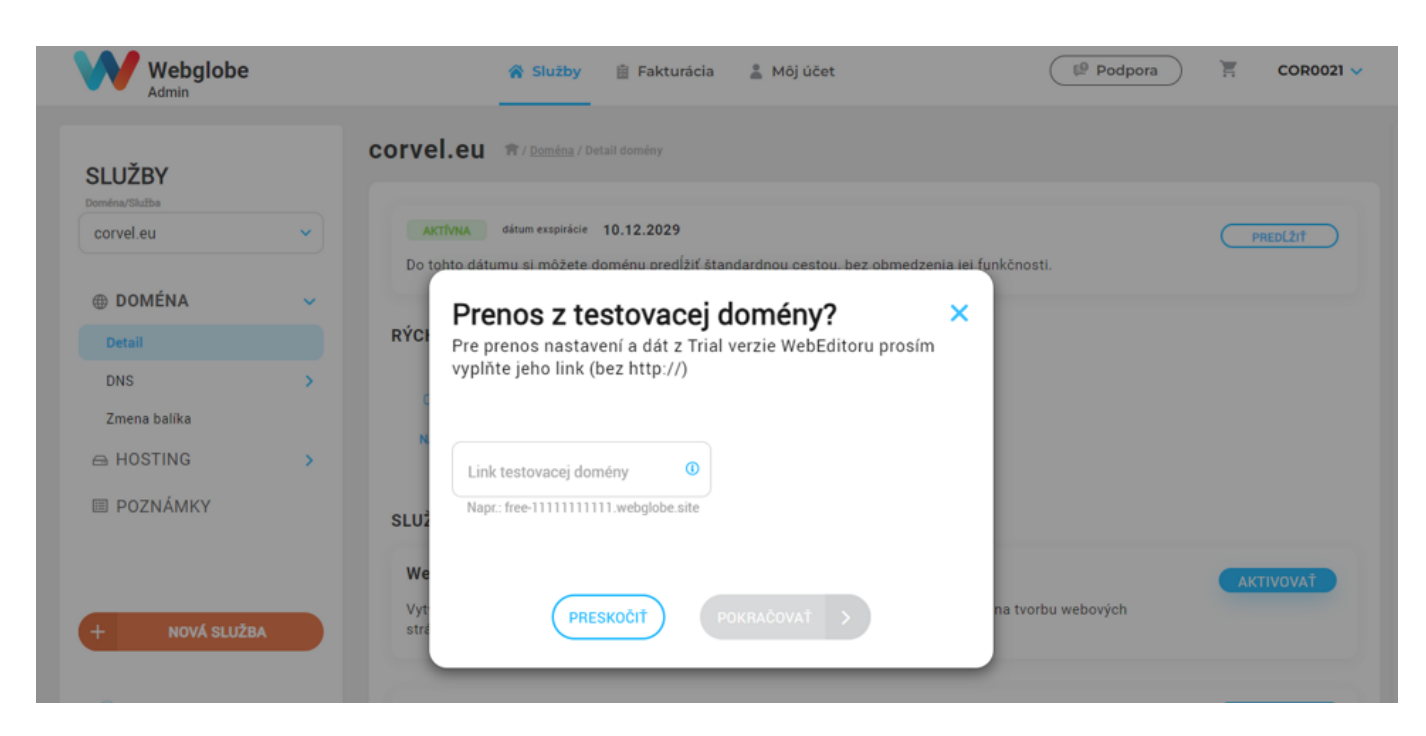

**6.** WebEditor Free sa teraz aktivuje. Prihlásiť sa doň môžete priamo zo svojho WebAdminu. Tu môžete aj upgradovať na verziu Premium.

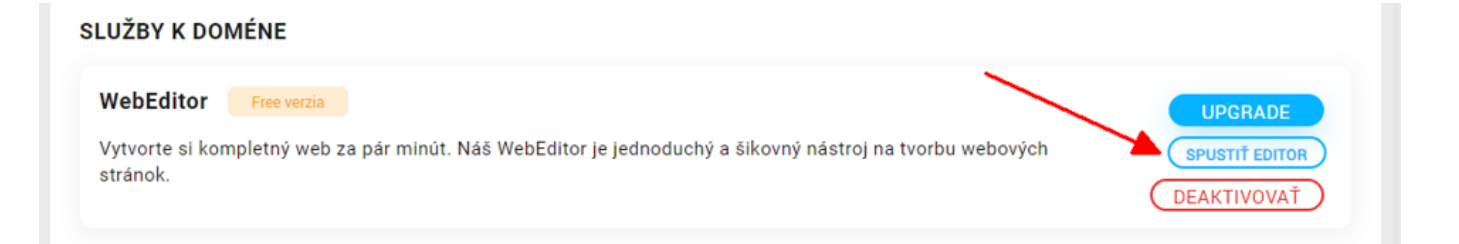